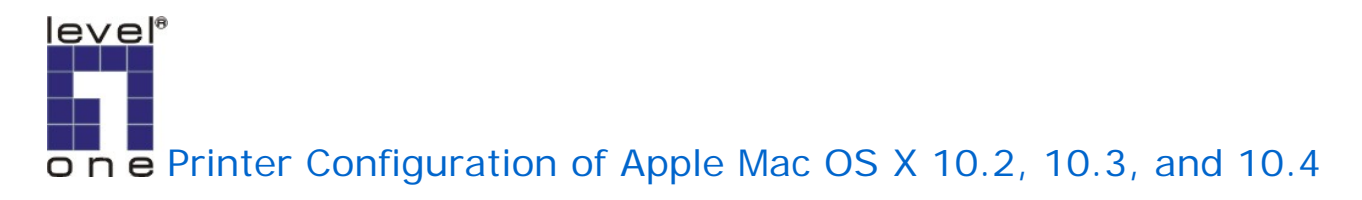

For FPS-1031 FPS-1032 FPS-1033 WPS-1133

1. Open Macintosh HD on the Desktop, and click "Applications".

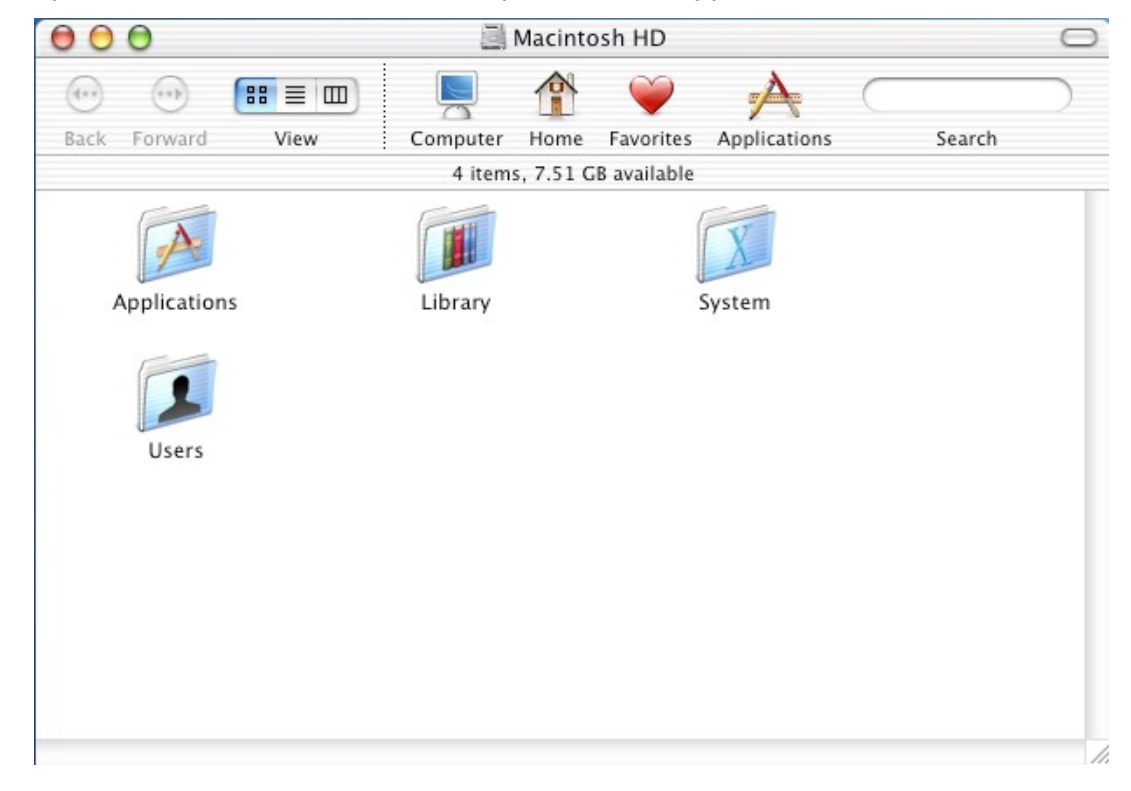

2.Click "Utilities".

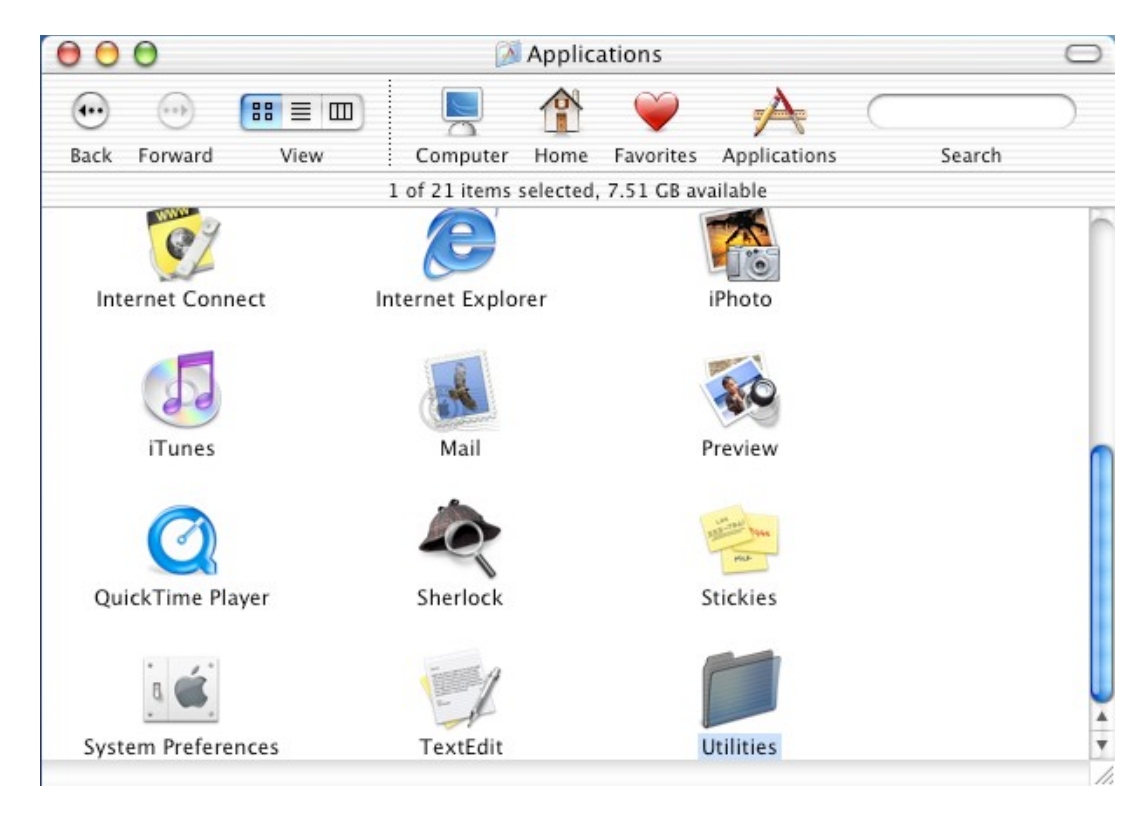

3.Click "Print Center". In Mac OS X 10.4.x, it is named "Printer Setup Utility".

| 000                                     | 📁 Utilities                  |                                |        |
|-----------------------------------------|------------------------------|--------------------------------|--------|
| ••••••••••••••••••••••••••••••••••••••• | ) 🖳 🏦 🎙                      | $\rightarrow$ $\land$ $\frown$ |        |
| Back Forward View                       | Computer Home Favo           | orites Applications            | Search |
|                                         | 1 of 26 items selected, 7.51 | GB available                   | 1.000  |
|                                         |                              | <u>a se</u>                    | ſ      |
| Installer                               | Java                         | Key Caps                       |        |
| R<br>Keychain Access                    | NetInfo Manager              | Network Utility                |        |
| ODBC Administrator                      | Print Center                 | Process Viewer                 |        |
| Stufflt Expander                        | Terminal                     |                                | ▲<br>▼ |

4.Press "Add...".

| 000          |           | Print  | er List       |                                        |                                                 |              | $\bigcirc$ |
|--------------|-----------|--------|---------------|----------------------------------------|-------------------------------------------------|--------------|------------|
| Make Default | Add       | Delete | Configure     |                                        |                                                 | Search       | )          |
| Name         |           |        |               |                                        |                                                 |              |            |
|              |           |        |               | You have no pri<br>Would you like to a | <b>inters available</b><br>dd to your list of p | rinters now? |            |
| TR           | -         | -      |               |                                        | Cancel                                          | Add          |            |
| Keychain Ac  | cess      |        | Netinio Manag | er netwo                               | ork Utility                                     | _            | el.        |
| ODBC Admini  | strator   |        | Print Center  | Proces                                 | ss Viewer                                       |              | -          |
| Stufflt Expa | ]<br>nder |        | Terminal      |                                        |                                                 |              | A          |

5. It shows the dialog box of the printer configuration (Mac OS X 10.2.x/10.3.x).

| 🧉 Print Center   | Edit       | View      | Printers | Jobs   | Window | Help |          |        |           |
|------------------|------------|-----------|----------|--------|--------|------|----------|--------|-----------|
| 000              | Pr         | inter Lis | st       |        | 0]     |      |          |        | 0         |
| D                | irectory S | ervices   |          | •      |        | ons  | <u> </u> | Search | $\supset$ |
|                  | ▲ Lo       | ocation   |          |        |        |      |          |        | 0         |
|                  |            |           |          |        |        |      |          |        |           |
|                  |            |           |          |        |        |      |          |        |           |
|                  |            |           |          |        | _      | y    |          |        |           |
| Printer Model:   | Generic    |           |          |        | Å<br>T |      |          |        | $\cap$    |
|                  |            |           | Can      | cel) ( | Add    | ٤r   |          |        |           |
| Â                |            | 2         |          |        |        | -    |          |        |           |
| Stufflt Expander |            | Tern      | ninal    |        |        |      |          |        | ↓<br>▼    |
|                  |            |           |          |        |        |      |          |        | 1         |

It shows the dialog box of the printer configuration (Mac OS X 10.4.x).

| 00             | Pr                | rinter Browser            | (    |
|----------------|-------------------|---------------------------|------|
| efault Browser | IP Printer        | Q<br>Se                   | arch |
| Protocol:      | Line Printer D    | Daemon – LPD              | ;    |
| Address:       | Enter host name   | or IP address.            |      |
| Queue:         | Leave blank for d | lefault queue.            |      |
| Name:          |                   |                           |      |
| Location:      |                   |                           |      |
| Print Using:   | Please select     | a driver or printer model | •    |
| ?              |                   | More Printers             | Add  |

If you want to use AppleTalk and your printer is a PostScript printer If you want to use LPR or your printer isn't a PostScript printer

## **AppleTalk**

1.Mac OS X 10.2.x/10.3.x

Select "AppleTalk" and "Local AppleTalk Zone". The computer will find the print servers in the local area network. You can select the suitable printer model for your printer, or select "Generic". Don't select "Auto Select"! Press "Add".

| Printer List                                                 |                                                                                                    |                                                                                                    |                                                                                                    |                                                                                                    |                                                                                                    |
|--------------------------------------------------------------|----------------------------------------------------------------------------------------------------|----------------------------------------------------------------------------------------------------|----------------------------------------------------------------------------------------------------|----------------------------------------------------------------------------------------------------|----------------------------------------------------------------------------------------------------|
|                                                              |                                                                                                    |                                                                                                    |                                                                                                    | (                                                                                                    |                                                                                                    |
| AppleTalk                                                    | \$                                                                                                    |                                                                                                    | i                                                                                                    | Search                                                                                                | )                                                                                                    |
| ocal AppleTalk Zone                                          | \$                                                                                                    |                                                                                                    |                                                                                                    |                                                                                                    |                                                                                                    |
|                                                              | Type                                                                                                  |                                                                                                    |                                                                                                    |                                                                                                    | 1                                                                                                    |
| 38EE-1                                                       | PostScript pr                                                                                         | rinter                                                                                                |                                                                                                    |                                                                                                    |                                                                                                    |
| Auto Select<br>/ Generic                                     |                                                                                                    | •                                                                                                    | :y                                                                                                    |                                                                                                    |                                                                                                    |
| Other<br>Apple<br>ESP<br>HP<br>Lexmark<br>Tektronix<br>Xerox |                                                                                                    |                                                                                                    | ≥r                                                                                                    |                                                                                                    |                                                                                                    |
|                                                              | Auto Select<br>Auto Select<br>Generic<br>Other<br>Apple<br>ESP<br>HP<br>Lexmark<br>Tektronix<br>Xerox | Auto Select<br>Auto Select<br>Generic<br>Other<br>Apple<br>ESP<br>HP<br>Lexmark<br>Tektronix<br>Xerox | Auto Select<br>Auto Select<br>Ceneric<br>Other<br>Apple<br>ESP<br>HP<br>Lexmark<br>Tektronix<br>Xerox | Auto Select<br>Auto Select<br>Generic<br>Other<br>Apple<br>ESP<br>HP<br>Lexmark<br>Tektronix<br>Xerox | Auto Select<br>Auto Select<br>Generic<br>Other<br>Apple<br>ESP<br>HP<br>Lexmark<br>Tektronix<br>Xerox |

## Mac OS X 10.4.x

Click "Default Browser". The computer will find the print servers in the local area network. Select "AppleTalk". You can select the suitable printer model for your printer, or select "Generic PostScript Printer". Don't select "Auto Select"! Press "Add".

Bonjour, in Mac OS 10.2.x/10.3.x, is named Rendezvous. It is not a new protocol. It is just a solution while there isn't any DHCP servers in your local area network and you don't know how to configure the fixed IP addresses to the print servers and the computers.

Bonjour supports three protocols. LPR, IPP, and RawTCP. If you choose Bonjour, it will automatically chooses one of the three protocols to print. And, you can use the non-PostScript printer driver.

If your print server don't support Bonjour, don't choose this.

| _ |
|---|
|   |
|   |
|   |
|   |
|   |
|   |
|   |
|   |
|   |

2.We have already added a printer.

| $\Theta \Theta \Theta$ | Printer List |         |           |        | 0   |
|------------------------|--------------|---------|-----------|--------|-----|
| <u>i</u>               | Ë            | $\odot$ | ĩ         |        |     |
| Make Default           | Add          | Delete  | Configure | 1      |     |
| Name                   |              |         |           | Status |     |
| ATALK_PS-20B           | 8EE-1        |         |           |        |     |
|                        |              |         |           |        |     |
|                        |              |         |           |        |     |
|                        |              |         |           |        |     |
|                        |              |         |           |        |     |
|                        |              |         |           |        | 11. |

3. Change Format for the printer you just added before printing, and then press "OK".

| Settings:    | Any Printer             | ÷    |
|--------------|-------------------------|------|
| Format for:  | ✓ ATALK_PS-20B8EE-      | 1 🚺  |
|              | Generic PostScript Prin | iter |
| Paper Size:  | A4                      | •    |
|              | 20.99 cm x 29.70 c      | m    |
| Orientation: | 1 i 1 i 1               | •    |
| Scale:       | 100 %                   |      |
| ·            |                         |      |
| (?)          | Car                     |      |

## LPR

1.Download gimp-print-xxx.ppc.dmg and install this printer driver on your Apple Mac OS X. (ps: xxx is its version.)

2.Download espgs-xxx.ppc.dmg and install this printer driver on your Apple Mac OS X. (ps: xxx is its version.)

3.Download hpijs-foomatic-xxx.ppc.dmg and install this printer driver on your Apple Mac OS X.

(ps: xxx is its version.)

4.Download gutenprint-xxx.dmg and install this printer driver on your Apple Mac OS X. (ps: xxx is its version. Gutenprint is the new name for Gimp-Print as of the 5.0 release.)

5.Mac OS X 10.2.x/10.3.x

Select "IP Printing".

|                | AppleTalk                 |
|----------------|---------------------------|
|                | ✓ Directory Services      |
|                | IP Printing               |
|                | Rendezvous                |
|                | USB                       |
|                | EPSON AppleTalk           |
|                | FPSON FireWire            |
|                | EPSON USB                 |
|                | Lexmark Inkjet Networking |
| Printer Model: | Generic                   |
|                |                           |

Mac OS X 10.4.x Click "IP Printer" and select "Line Printer

| $\Theta \Theta \Theta$ | Prin                | nter Browser            |      |
|------------------------|---------------------|-------------------------|------|
| 8                      | 9                   | (Q,-                    |      |
| Default Browser        | IP Printer          | Se                      | arch |
| Protocol:              | Line Printer Da     | emon – LPD              | ;    |
| Address:               |                     |                         | •    |
|                        | Enter host name or  | r IP address.           |      |
| Queue:                 | Leave blank for det | fault queue             | •    |
|                        |                     |                         |      |
| Name:                  |                     |                         |      |
| Location:              |                     |                         |      |
| Drint Using:           | Please select a     | driver or printer model | -    |

6.Mac OS X 10.2.x/10.3.x

Printer's Address: Input the IP address of your print server. (For example: 192.168.1.200) Disable "Use default queue on server". Queue Name: lp1, lp2, or lp3 (fixed)

If your print server is the 1-Port print server, its print port is the first. If your print server is not the 1-Port print server, for example, it is the 2 USB and 1 parallel port print server, then, the parallel port is the first. USB 1 is the second. And, USB 2 is the third.

Ip1 if your printer is connected with the first print port. Ip2 if your printer is connected with the second print port. Ip3 if your printer is connected with the third print port.

Select the suitable printer model for your printer. If it is a PostScript printer but you don't know its model, please select "Generic".

| IP Printing            |                                     |    |  |  |
|------------------------|-------------------------------------|----|--|--|
| Printer's Ad           | dress: 192.168.1.200                |    |  |  |
| Internet address or DN | 5 name                              |    |  |  |
|                        | Complete and valid address.         |    |  |  |
| 📃 Use default d        | queue on server                     |    |  |  |
| Queue Name             | lp1                                 |    |  |  |
| Printer Model:         | Auto Select<br>✓ Generic<br>Other   | :y |  |  |
|                        | Apple<br>ESP                        | ٤r |  |  |
|                        | HP<br>Lexmark<br>Tektronix<br>Xerox |    |  |  |

Mac OS X 10.4.x

Address: Input the IP address of your print server. (For example: 192.168.1.200) Queue: lp1, lp2, or lp3 (fixed)

If your print server is the 1-Port print server, its print port is the first. If your print server is not the 1-Port print server, for example, it is the 2 USB and 1 parallel port print server, then, the parallel port is the first. USB 1 is the second. And, USB 2 is the third.

lp1 if your printer is connected with the first print port. lp2 if your printer is connected with the second print port. lp3 if your printer is connected with the third print port.

Select the suitable printer model for your printer. If it is a PostScript printer but you don't know its model, please select "Generic".

| $\bigcirc \bigcirc \bigcirc \bigcirc$ | Printer                 | Browser   |        | 0 |
|---------------------------------------|-------------------------|-----------|--------|---|
| Default Browser                       | IP Printer              | Qr        | Search |   |
|                                       |                         |           |        |   |
| Protocol:                             | Line Printer Daem       | on – LPD  | :      |   |
| Address:                              | 192.168.1.200           |           |        |   |
|                                       | Enter host name or IP a | ddress.   |        |   |
| Queue                                 | lp1                     |           |        |   |
| Queue.                                | Leave blank for default | aueue.    |        | , |
|                                       |                         |           |        |   |
|                                       |                         |           |        |   |
| Name:                                 | 192.168.1.200           |           |        | ] |
| Location                              | Auto Coloct             |           |        | 1 |
| Print Usine                           | Generic PostScrip       | t Printer | 10     |   |
|                                       | Other                   |           |        |   |
|                                       | Apple                   |           |        |   |
| 2                                     | Brother                 |           | Add    |   |
| U                                     | Canon                   |           |        |   |
| and the second second                 | EFI                     |           |        |   |
|                                       | EPSON                   |           |        |   |
| 1000                                  | ESP                     |           |        |   |
|                                       | Fiery                   |           |        |   |
|                                       | Fuji Xerox              |           |        |   |
|                                       | Gestetner               |           |        |   |
| 100                                   | HP                      |           |        |   |
| Sec. 1                                | IBM                     |           |        |   |
|                                       | Infotec                 |           |        |   |
|                                       | LANIER                  |           |        |   |
| All and the second                    | Lexmark                 |           |        |   |
|                                       | NRG                     |           |        |   |
| State Balance Street                  |                         | •         |        |   |

7.Mac OS X 10.2.x/10.3.x

If your printer is not a PostScript printer, please select the right manufacturer and model name. Don't choose "Generic". And then press "Add".

|      | 192.168.1.200                                                    | Printer's Address:                                                                         |
|------|------------------------------------------------------------------|--------------------------------------------------------------------------------------------|
|      |                                                                  | nternet address or DNS name                                                                |
| ess. | Complete and valid address.                                      |                                                                                            |
|      |                                                                  |                                                                                            |
|      | n server                                                         | Use default queue of                                                                       |
|      | n server                                                         | Queue Name: Ip1                                                                            |
|      | n server                                                         | Queue Name: Ip1 Printer Model: HP                                                          |
| ÷    | n server                                                         | Queue Name: Ip1 Printer Model: HP Model Name                                               |
|      | n server<br>natic + hpijs                                        | Queue Name: Ip1 Printer Model: HP Model Name HP DeskJet 1120C, Foor                        |
|      | n server<br>natic + hpijs<br>natic + hpijs                       | Queue Name: Ip1 Printer Model: HP Model Name HP DeskJet 1120C, Foom HP DeskJet 1125C, Foom |
| *    | n server<br>natic + hpijs<br>natic + hpijs<br>+Gimp-Print v4.2.5 | Queue Name: Ip1 Printer Model: HP Model Name HP DeskJet 1120C, Foom HP DeskJet 1200C, CUPS |

Mac OS X 10.4.x

If your printer is not a PostScript printer, please select the right manufacturer and model name. Don't choose "Generic". And then press "Add".

| 00            |               | Printer Browser                      |      |
|---------------|---------------|--------------------------------------|------|
| 4             | 2             | Qv                                   |      |
| fault Browser | IP Printer    | Search                               |      |
|               |               |                                      |      |
| Protocol:     | Line Printe   | er Daemon – LPD                      | ;    |
| Address:      | 192.168.1     | .200                                 | •    |
|               | Enter host na | me or IP address.                    |      |
| Queue:        | lp1           |                                      | •    |
|               | Leave blank f | for default queue.                   |      |
| Name          | 102 169 1     | 200                                  | _    |
| Name.         | 192.108.1     | .200                                 |      |
| Location:     | Print Serve   | r                                    |      |
| Print Using:  | HP            |                                      | +    |
|               | Model         |                                      |      |
|               | HP Desklet 1  | 100C - Gimp-Print v5.0.0-beta2       | 0    |
|               | HP DeskJet 1  | 120C - Gimp-Print v5.0.0-beta2       |      |
|               | HP DeskJet 1  | 200C - Gimp-Print v5.0.0-beta2       |      |
|               | HP DeskJet 1  | 220C - Gimp-Print v5.0.0-beta2       |      |
|               | HP DeskJet 1  | 600C - Gimp-Print v5.0.0-beta2       | - 11 |
|               | HP DeskJet 2  | 000 series - Gimp-Print v5.0.0-beta2 | À    |
|               | HP Desklet 2  | 500 series – Gimo-Print v5.0.0-beta2 | Ŧ    |
|               |               |                                      |      |
|               |               | Moro Drintore                        | Add  |

8.We have already add a printer.

| $\Theta \Theta \Theta$ |         | Print  | er List   |        | $\bigcirc$ |
|------------------------|---------|--------|-----------|--------|------------|
| Make Default           | Add     | Delete | Configure | 1      |            |
| Name                   |         |        |           | Status |            |
| lp1 on 192.16          | 8.1.200 |        |           |        |            |
|                        |         |        |           |        |            |

| Settings:    | Any Printer                |
|--------------|----------------------------|
| Format for:  | ✓ lp1 on 192.168.1.200 🕃   |
|              | Generic PostScript Printer |
| Paper Size:  | (A4 🛟                      |
|              | 20.99 cm x 29.70 cm        |
| Orientation: |                            |
| Scale:       | 100 %                      |
| (?)          | (Cancel) OK                |

9.Change Format for the printer you just added before printing, it will display the model of your printer. And then press "OK".

| Settings:    | Page Attributes       | \$   |
|--------------|-----------------------|------|
| Format for:  | [lp1 on 192.168.1.200 | ;    |
|              | HP DeskJet 1125C,     |      |
| Paper Size:  | (A4                   | \$   |
|              | 8.25 in x 11.68 in    |      |
| Orientation: |                       | e    |
| Scale:       | 100 %                 | 3.62 |
|              | 60                    |      |